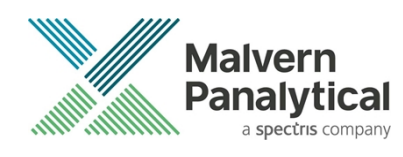

# **ZS XPLORER SOFTWARE: v2.2 (PSS0048-12)** SOFTWARE UPDATE NOTIFICATION

# Introduction

This document details the release of **Zetasizer XPLORER software version 2.2** (**PSS0048-12**) for the Zetasizer Advance range of instruments. Here forward referred to as ZS XPLORER.

This release supports the Zetasizer Advance range of instruments only (including Pro (ZSU5800) and Ultra (ZSU5700) models).

ZS XPLORER is not compatible with the Zetasizer Nano series of instruments (Nano S90, Nano ZS90, Nano S, Nano ZS, Nano ZSE, Nano ZSP, Zetasizer µV and Zetasizer APS) nor can it read the \*.dts file format from the Classic Zetasizer series software 8.01 or earlier. However, it is possible to have both the ZS XPLORER software and the Zetasizer software 7.02 or above installed on the same computer.

ZS Xplorer 2.2 offers additional renamable custom workspaces whilst also making it clearer which workspaces are default and a new manual pH measurement panel is available in the titrator tools page. The instrument communication has also been split out into a separate service which improves software stability. See the "New Features" section for more information.

For the latest version of this document please check our website at <u>https://www.malvernpanalytical.com/en/support/product-support/software/zetasizer-ultra-pro-zs-xplorer-software-update-v2-20</u>.

# Installation

It is assumed that you have authority to install or update software within your company's SOPs. If you do not have this authority, please consult with your I.T. support department before proceeding.

It is assumed that you have Administrator rights for the computer. This is required by the installation process. For ZS XPLORER software, Windows 10 and later will not allow an installation if the user does not have administrator access. This is in line with Microsoft's Logo policy and is standard practice.

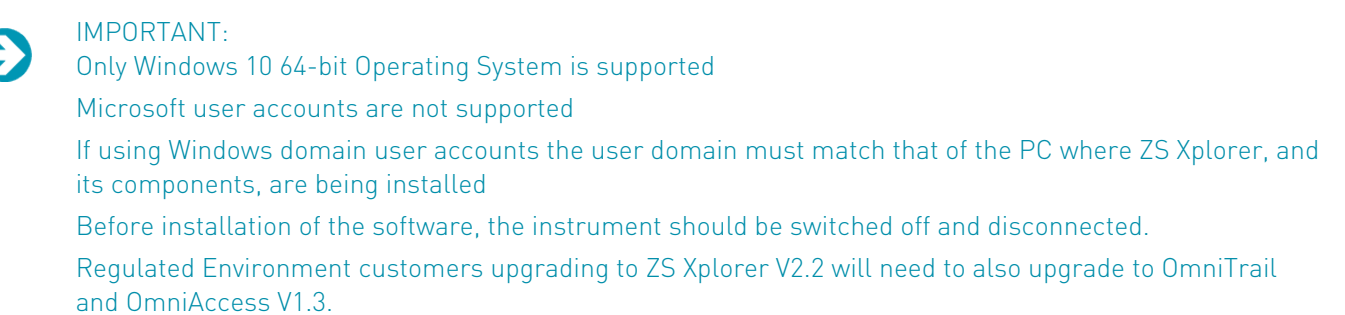

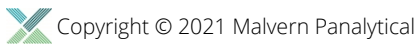

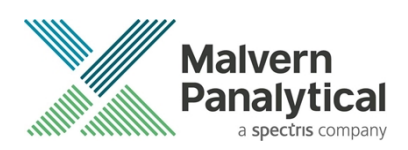

In some cases, the installer will require the user to restart the PC, in this case it is required that the Administrator logs in to the PC for the first time, following the restart. Failure to do so may cause the software to crash. In this case reinstalling the software on the Administrator account will fix the issue.

#### **Recommended System Requirements**

The recommended computer system requirements for running this software are highlighted in table 1 below.

Table 1 Recommended system requirements for ZS Xplorer software.

| Feature            | Specification                                                                                   |
|--------------------|-------------------------------------------------------------------------------------------------|
| Processor Type     | 4th Gen+ Intel Core i7 Processor (or equivalent)                                                |
| Memory             | 16 GB RAM                                                                                       |
| Hard Disk Storage  | 1 TB free hard disk space,                                                                      |
| Display Resolution | 1920 x 1080 full HD screen resolution                                                           |
| Connectivity       | 2 free USB2.0 or higher ports                                                                   |
| Operating System * | Windows 10 64 bit.<br>* The ZS XPLORER software is not compatible with 32-bit Operating Systems |

#### Supported operating systems

ZS XPLORER is compatible with Windows 10 (tested on Windows 10 1909 version). Only 64-bit Professional versions are supported.

#### Supported Languages

• English

## **Installation Instructions**

#### Installation process

The software suite is available as a web download. The downloaded extractor contains the ZS XPLORER Setup and License Manager Setup files. License Manager is a prerequisite of ZS XPLORER, even if you are not using OMNITRUST regulated environment software suite.

When the extractor is run (see Figure 1) it will extract the required installers to a folder named 'MPInstallers' in the location the extractor is run, and the folder and a readme with important information will be opened (see Figure 2).

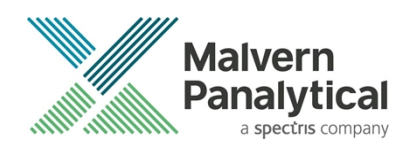

| ZS Xplorer File Extractor                                                                                               | -        |        | $\times$ |
|----------------------------------------------------------------------------------------------------|----------|--------|----------|
| Extracting files to "C: Users User B'Desktop" folder<br>Extracting from ZS-XPLORER_2.0.0.277_EXTRACTOR.e<br>Panalytical | exe      |        |          |
| Extracting MPInstallers\ZSXPLORERSetup_2_0_0_277 A                                                                      | LPHA.exe |        |          |
| Installation progress                                                                                                   |          |        |          |
| Pause                                                                                                    |          | Cancel |          |

Figure 1 ZS Xplorer Self-Extracting Installation files

| Desktop > MPInstallers |                                    |                   |                   | ~        | Ō     | ,       | earch MPIn |
|------------------------|------------------------------------|-------------------|-------------------|----------|-------|---------|------------|
|                        | Name                               | Date modified     | Туре              | Size     |       |         |            |
|                        | Utilities                          | 02/02/2021 09:04  | File folder       |          |       |         |            |
| *                      | 🔩 LicenseManagerSetup.exe          | 02/02/2021 08:17  | Application       | 41,64    | 1 KB  |         |            |
| Ŕ                      | ReadMe.txt                         | 02/02/2021 02:01  | Text Document     |          | 1 KB  |         |            |
| *                      | ZSXPLORERSetup_2_0_0_277 ALPHA.exe | 02/02/2021 08:17  | Application       | 349,53   | 2 KB  |         |            |
| A                      |                                    |                   |                   |          |       |         |            |
| A                      |                                    |                   |                   |          |       |         |            |
| *                      | ReadMe,txt - Notepad               |                   |                   |          | _     |         | ×          |
| *                      | File Edit Format View Help         |                   |                   |          |       |         |            |
| *                      | If the latest Malvern Pana         | lytical License   | Manager isn't ins | stalled  | on yo | our PC, | ~          |
| *                      | please install it before i         | nstalling ZS Xpl  | orer.             |          |       |         | _          |
| *                      |                                    |                   |                   |          |       |         | _          |
|                        | TMPORTANT INFORMATION              |                   |                   |          |       |         | _          |
| -                      |                                    |                   |                   |          |       |         | _          |
| *                      |                                    |                   |                   |          |       |         | _          |
|                        | - You must have administra         | tor rights to in  | stall the softwar | re packa | ges i | nclude  | d 🛛        |
|                        | - You must have Windows 10         | , 64-bit operati  | ng system         |          |       |         | _          |
|                        | - Microsoft user accounts          | are not currently | y supported       | ist moto | h tha | + 05 +1 | DO PC      |
|                        | - IT USING WINDOWS DOMAIN          | user accounts, t  | ne user domain mu | ist mate | n cha |         | le ru      |
|                        |                                    |                   |                   |          |       |         |            |

Figure 2 Extracted installation files and ReadMe file.

## License manager Installation

The Malvern Panalytical license manager component is a requirement for the ZS XPLORER software to run correctly and must be installed prior to the installation of ZS XPLORER. Please note that users upgrading from 2.00 or later are not required to re-install License Manager. Those upgrading from ZS Xplorer vers.1.50 or earlier must install License manager.

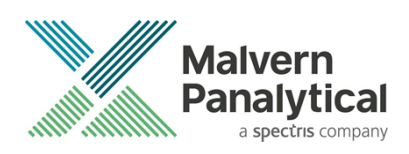

## **ZS XPLORER Installation**

During the installation process, you will be prompted with the following message (Figure).

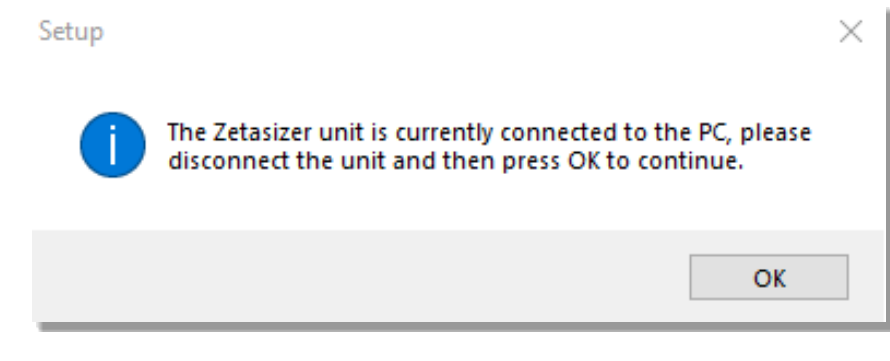

Figure 3 "Disconnect Zetasizer Unit" message

Note:

You must unplug the USB cable from the computer or Zetasizer and then press OK. If you press the OK button without performing these previous steps, then the installation will not continue.

#### Microsoft .Net Framework and Microsoft C++ Redistributable

The Microsoft .Net Framework 4 (version 4.6.2 or greater) and the Microsoft Visual C++ Redistributable must be installed for the ZS XPLORER software to run. This is installed during the ZS XPLORER software installation progress and under certain circumstances can involve the computer needing to restart. Completion of this stage of the installation can take a few minutes and can take over 10 minutes. Whilst these components are being installed a window such as below will be displayed, figure 4.

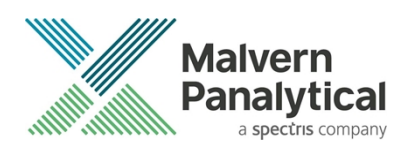

| - | Microsoft Visual C++ 2010 x86 Redistributable Setup                                                                  |              |
|---|----------------------------------------------------------------------------------------------------|--------------|
|   | Installation Progress<br>Please, wait while the Microsoft Visual C++ 2010 x86 Redistributable is being<br>installed. | $\sim$       |
|   |                                                                                                    |              |
|   |                                                                                                    |              |
|   | File security verification:                                                                                          |              |
|   |                                                                                                    |              |
|   | All files were verified successfully.                                                                                |              |
|   |                                                                                                    |              |
|   | Installation progress:                                                                                               | $\mathbf{O}$ |
|   |                                                                                                    |              |
|   | Installing Microsoft Visual C++ 2010 Redistributable                                                                 |              |
|   |                                                                                                    |              |
|   |                                                                                                    |              |
|   |                                                                                                    |              |
|   |                                                                                                    |              |
|   |                                                                                                    | Cancel       |
| _ |                                                                                                    | Cancel       |

Figure 4 Microsoft Visual C++ Redistributable Installation Window

#### **USB Driver Installation**

During the installation of the USB drivers you may be prompted several times with a message as shown in *Figure 5*.

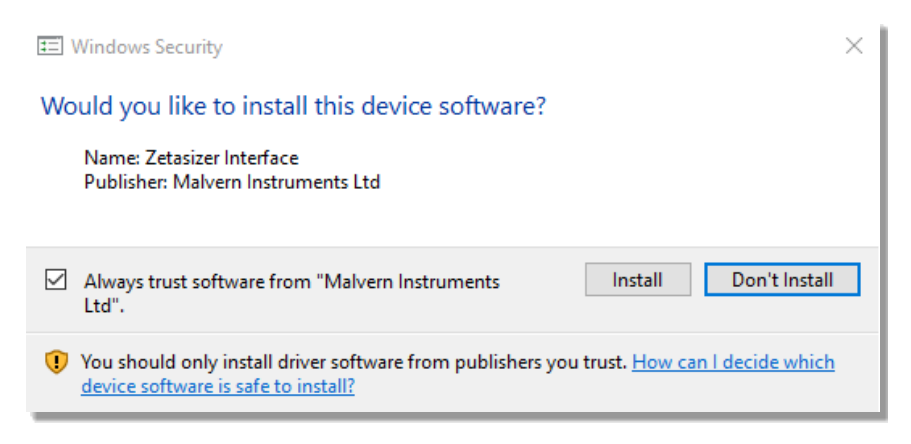

#### Figure 5 Install USB window

This warning can safely be ignored as the software installation has been fully tested on Windows 10. Press **Install** to continue installation of the USB drivers.

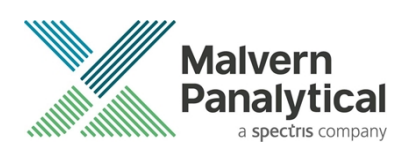

### Connecting the Zetasizer to the computer

When the software has been installed and the instrument has been connected via the USB port, and switched on, the ZS XPLORER software may need to upgrade the firmware on the Zetasizer, in which case the status icon on the lower right of the software screen will indicate such (see *Figure 6*).

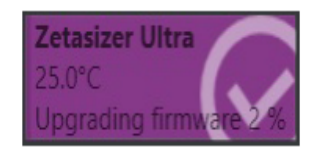

Figure 6 instrument firmware updating status icon

Users should not disconnect or power off their PC or instrument during normal firmware updating. In some rare occasions the firmware may fail to update correctly, in such circumstances a notification will be displayed indicating the issue – please restart the instrument and software to reset and repeat the firmware upgrade process.

With the correct firmware version installed the Zetasizer will connect to the instrument. A successful connection is indicated with an icon in the corner of the software (see *Figure 7*) showing green and with a tick.

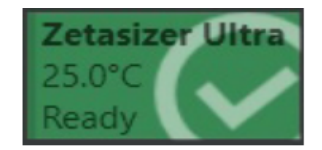

Figure 7 Instrument connected icon

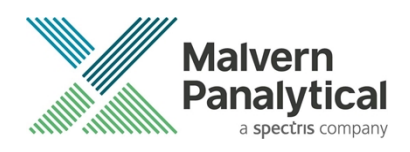

# **Uninstall Procedure**

The software can be uninstalled using the standard Apps & Features panel in Windows Settings.

## Running the installer with the ZS XPLORER software running

If the installer is run whilst the software is running, the window in *Figure 8* will display.

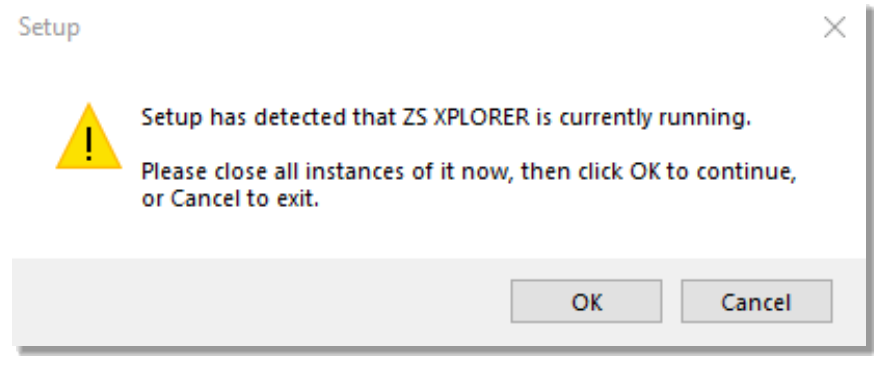

Figure 8 Running installer with software open

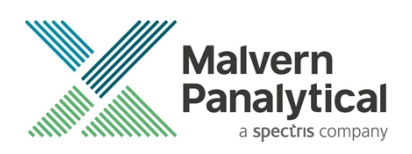

# Connecting the MPT-3 Titrator to the PC

Ensure the computer is turned on and connected to a Zetasizer Advance system.

Connect the MPT-3 Autotitrator to the computer using the USB cable provided, ensuring that it is turned on. Click on the settings button in the top left corner of the ZS XPLORER software. See *Figure 9*.

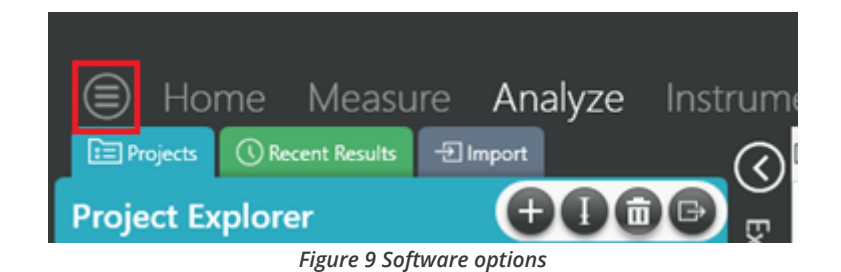

Click Options and navigate to the Titrator tab as seen in *Figure 10*.

| ⊜     | Home               | Measure                | Analyze             | Report Designer                                                     | Instrument             |
|-------|--------------------|------------------------|---------------------|---------------------------------------------------------------------|------------------------|
|       |                    |                        |                     |                                                                     |                        |
|       |                    |                        |                     |                                                                     |                        |
| Opt   | ions               |                        |                     |                                                                     |                        |
| Folde | ers Titrator       | ]                      |                     |                                                                     |                        |
| Con   | nection settir     | ngs                    |                     |                                                                     |                        |
| The t | itrator connection | n settinas allow confi | auration of how the | titrator connection is detected by the<br>Figure 10 Titrator option | e software.<br>15 page |

On the COM Port drop down menu, select USB Serial Port (COMXX) as shown in figure 11. (Note that the COM port number and description may vary). If the titrator has been detected on this port, then a green tick will be visible See *Figure 11*.

Folders Titrator\*

#### Connection settings

The titrator connection settings allow configuration of how the titrator connection is detected by the software.

Figure 11 Titrator successfully detected

If the titrator is not detected on the selected COM port, then a red exclamation icon will be displayed with a message. See *Figure 12*.

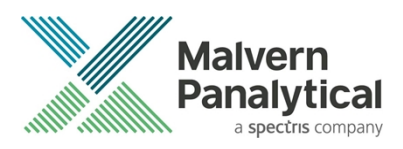

#### Connection settings

The titrator connection settings allow configuration of how the titrator connection is detected by the software.

| COM Port: | Communications Port ( | (COM1) |
|-----------|-----------------------|--------|
|-----------|-----------------------|--------|

D Titrator not detected.

Figure 12 Unable to detect titrator

Once the titrator has been detected, click to save the settings.

Once the settings are saved an icon and a saved message will appear next to the saved COM port as shown in *Figure 13*.

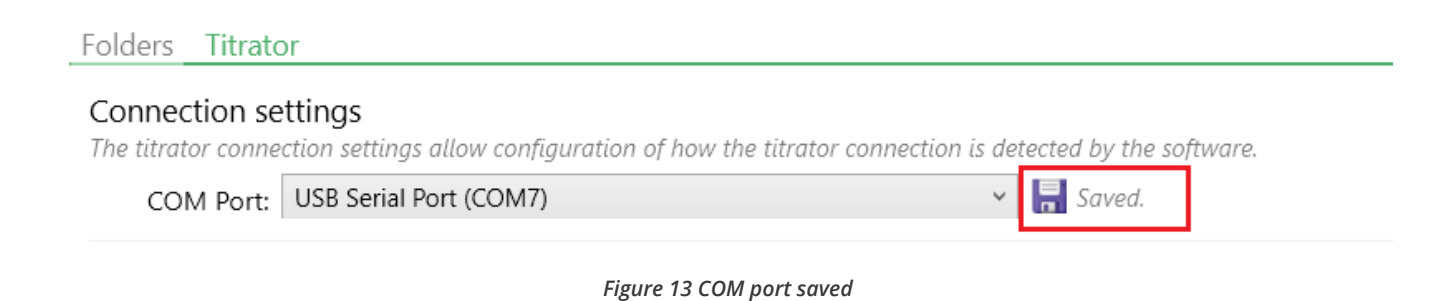

# The titrator icon at the bottom right of the screen should turn green indicating that the titrator is successfully connected as shown in *Figure 14.*

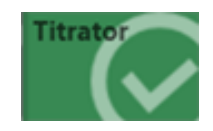

Figure 14 Titrator successfully connected

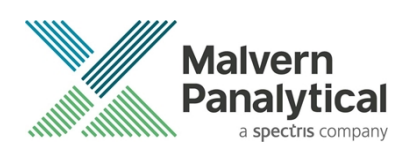

# **New Features**

#### **Custom Workspaces**

Two additional custom workspaces are available.

Changes to these workspaces are persisted between sessions.

Custom workspaces can be renamed.

Malvern default workspaces are now indicated with a Malvern logo.

| F 🛱  | leports 🕔 🗶 Summar | y X Size X Zeta X Particle C    | oncentration 🛛 💥 Titration | n Custom1 | Workspace 1 🧪        | Custom 3          |                |
|------|--------------------|---------------------------------|----------------------------|-----------|----------------------|-------------------|----------------|
| Para | meter Table 🗸      |                                 |                            | -         | Size Distribution by | Intensity 🗸       |                |
|      | Measurement Type   | Measurement Start Date And Time | Sample Name                | *         | 2 30 ⊐.              |                   |                |
| 1    | Size               | 25/03/2021 15:33:31             | Sample 1                   |           | ළ දවු                |                   |                |
| 2    | Size               | 26/03/2021 09:04:16             | Sample 1                   |           | <u>i</u> ≩ 10]∃      |                   |                |
| з    | Size               | 26/03/2021 09:06:17             | Sample 1                   |           |                      |                   |                |
| 4    | Size               | 26/03/2021 09:12:24             | Sample 1                   |           |                      | T                 | 1              |
| 5    | Size               | 26/03/2021 09:13:20             | Sample 1                   |           | 0.1                  | 1                 | 10             |
| 6    | Size               | 26/03/2021 09:19:00             | Sample 1                   |           |                      |                   | S              |
| 7    | Size               | 26/03/2021 09:20:35             | Sample 1                   |           | _ Sample 1 [Steady o | tatal — Sample 1  | Cteady state]  |
|      |                    |                                 |                            |           | <                    | statej — Sample i | [Steady state] |

Figure 15 Additional renamable workspaces

## pH Reader - Manual pH measurements with MPT-3

Allows the pH of the current sample in the titrator to be measured and displayed.

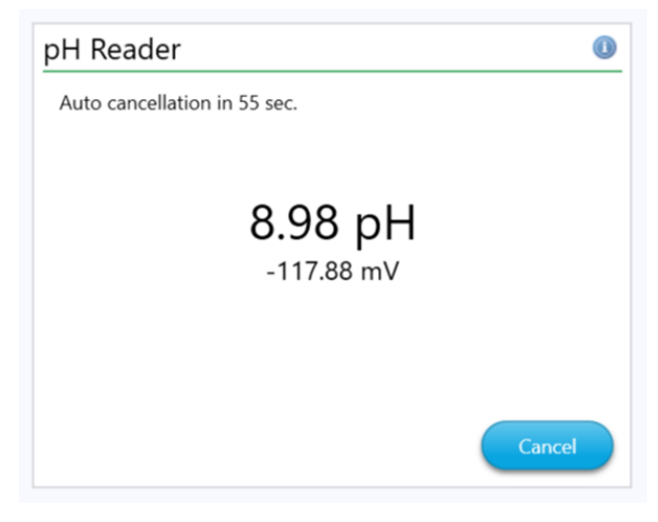

Figure 16 Manual pH reader

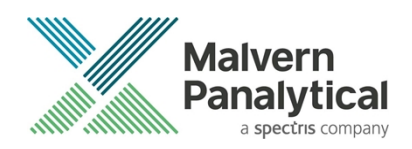

#### Prevent multiple instances of a method being opened

Only one instance of a method can be opened. If the user opens a method that is already in the method list it will be selected instead of opening a new instance of that method.

### Peaks 'ordered by size' parameters

Size peak values have been added which have the peaks ordered by size rather than area.

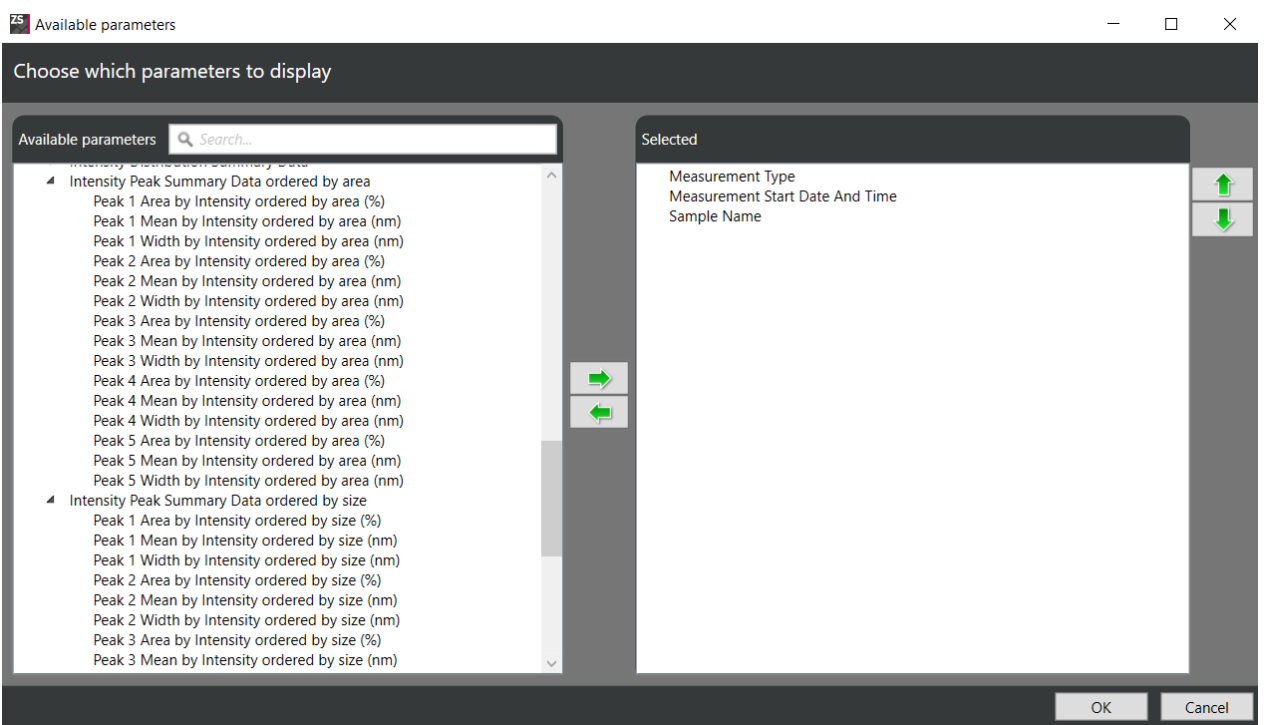

Figure 17 New size peaks ordered by size parameters

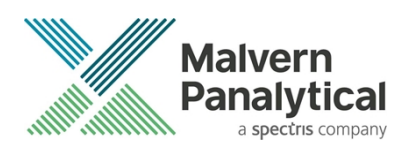

## Prerequisite component installer improvements

Provide information to the user if any of the prerequisite components fail to install and do not continue with the installation.

| Setup - ZS XPLORER                                                                                                    |        |     | ×    |
|----------------------------------------------------------------------------------------------------|--------|-----|------|
| Preparing to Install<br>Setup is preparing to install ZS XPLORER on your computer.                                                                                                    |        | ¢   |      |
| <ul> <li>Regulated Environment Service installation failed<br/>ErrorCode: 1<br/>Description: Incorrect function</li> <li>Setup cannot continue. Please click Cancel to exit.</li> </ul> |        |     |      |
| < Back                                                                                                    | Next > | Car | icel |

Figure 18 Installer prerequisites additional information

## **Scattering Count Rate**

Increased particle concentration dispersant scattering upper limit to 2000

|                         |                           |                     | Properties                                                  | 54 ×                   |
|-------------------------|---------------------------|---------------------|-------------------------------------------------------------|------------------------|
| Name<br>Sample 1        |                           |                     | Measurement                                                 | 0                      |
| Parameters              |                           |                     | Temperature (°C)<br>25.0                                    |                        |
| Cell<br>DTS0012 ~       | Material<br>Polystyrene I | Dispersant<br>Water | Return to default temperature<br>Yes                        | ~                      |
| Project<br>Self Install | athad builder             | ~                   | Equilibration time (s)                                      |                        |
| Size /                  | Particle Concentral       | tion 🔁 1 🗙          | Dispersant Scattering<br>Dispersant scattering mean<br>2000 | ()<br>count rate (kcps |
| Particle<br>Concent     |                           |                     | Data processing                                             | ٥                      |

Figure 19 Updated scattering count rate

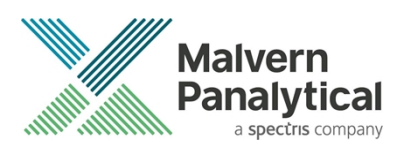

#### **Instrument Service**

The instrument service has been split out of the ZS application and now runs as its own service. The service is installed as part of the ZS installer.

## **GAMP 5 Software categorization**

In its standard mode of operation, the Zetasizer Xplorer software provides users with a series of standard interfaces and functions that enable the software to be configured to meet specific user business requirements. These interfaces include the ability to define Standard Operating Procedures (SOPs) for sample measurement and create report definitions using pre-defined functions. If users apply these functions, then the software can be considered to be a Category 4 product.

## **Security Advisories**

The following section and table 2 details any security updates that have been addressed in this release, including fixes for identified vulnerabilities.

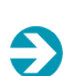

#### Note:

We always recommend updating to the latest software version which will provide you with new features, bugfixes and most importantly, security updates.

#### Note:

Other products may also be affected by any issue described here. We recommend you regularly check the Software Updates Notifications (SUNs) for all of your Malvern Panalytical products, and register on our website to receive updates.

#### Table 2 Security updates

| Reference | Description                                                                                                    | Recommendation                                                                                                    |
|-----------|----------------------------------------------------------------------------------------------------|----------------------------------------------------------------------------------------------------|
| HEN-1042  | Version 2.00 and earlier of the ZS XPLORER software<br>contains a vulnerability which could allow an attacker to<br>craft malicious measurement (.zmes) and schedule (.zskd)<br>files. Loading one of these malicious files could result in<br>arbitrary code execution. Version 2.10 introduces a fix to<br>completely mitigate this vulnerability. | Upgrade to version 2.10 of the<br>software.<br>Never open files from an<br>untrusted source, even if they<br>appear to be non-executable. |
| HEN-572   | Version 1.50 and earlier of the ZS XPLORER software<br>contains a vulnerability in the reports feature which could<br>allow an attacker to craft a malicious report file. Loading a<br>malicious report file could result in arbitrary code<br>execution. Version 2.00 introduces a fix to completely<br>mitigate this vulnerability.                | Upgrade to version 2.00 of the<br>software.<br>Never open files from an<br>untrusted source, even if they<br>appear to be non-executable. |

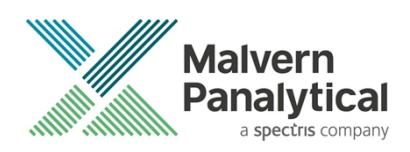

# Changes and fixed issues

The main changes and issues fixed in this release of the software are listed in table 3.

| Reference | Issue                                                                  | Туре  |
|-----------|------------------------------------------------------------------------|-------|
| BLE-3201  | No SAT entry when record(s) moved between locations (ZS project)       | Story |
| BLE-3351  | Fix crash moving records in Regulated Environment                      | Bug   |
| BLE-3371  | Update RegEnv 4.0.1773 in ZSX                                          | Story |
| HEN-498   | Increase upper limit for buffer counts in MADLS-Particle Concentration | Story |
| HEN-499   | Low volume disposable capillary cell shows 2uL lower volume limit      | Bug   |
| HEN-935   | Installer - Fail the ZS installation if RE fails to install            | Story |
| HEN-978   | Fix crash - Cannot find group id in repository                         | Bug   |
| HEN-1149  | Allow users to make manual pH measurements with MPT-3                  | Story |
| HEN-1194  | Fix crash moving records from one project to another                   | Bug   |
| HEN-1214  | Add 3 custom workspaces                                                | Story |
| HEN-1215  | Highlight Malvern Panalytical Defined Workspaces                       | Story |
| HEN-1216  | The custom workspaces can be renamed                                   | Story |
| HEN-1217  | Remove the Parameter table filter and ordering                         | Story |
| HEN-1270  | Add new values for peaks ordered by size from smallest to largest      | Story |

#### Table 3 changes and fixed issues in version 2.2 ZS Xplorer software

## **Known Issues**

The following software bugs have been discovered within the software and will be investigated as part of a future release. Please follow the suggested work-around where they are provided.

| Reference | Severity | Issue                                                                             | Workaround                                         |
|-----------|----------|-----------------------------------------------------------------------------------|----------------------------------------------------|
| HEN-1405  | Normal   | Software crashes after install if logged in user isn't admin and restart required | Reinstalling the software will resolve this issue. |

#### Table 4 Known issues in ZS Xplorer version 2.2.

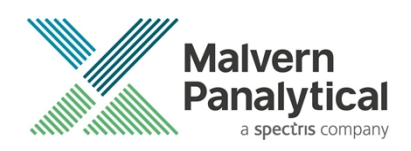

|          | Normal | Regulated Environment customers upgrading to<br>ZS Xplorer V2.2 will need to also upgrade to<br>OmniTrail and OmniAccess V1.3.                                                                                                    | Install Omnitrail V1.3 and<br>OmniAccess V1.3 when using ZS<br>Xplorer V2.2 in a regulated<br>environment.                             |  |
|----------|--------|----------------------------------------------------------------------------------------------------|----------------------------------------------------------------------------------------------------|--|
| BLE-3398 | Normal | Electronic record validation error event present<br>in OmniTrail when selecting a running<br>measurement                                                                                                    | No workaround, but something for auditors to be aware of.                                                                              |  |
| BLE-3400 | Normal | When in a Regulated Environment if a user's full<br>name cannot be retrieved (network connectivity<br>issues) then they cannot sign for events.                                                                                                    | Ensure connected to windows<br>domain network.<br>Ensure full names are set on<br>windows local accounts.                              |  |
| BLE-3379 | Normal | ZS Xplorer not visible in OmniAccess when using<br>central configuration if the following conditions<br>are met:<br>ZS Xplorer is installed after previously setting up<br>central configuration on a client and the client PC<br>has not been restarted since the application was<br>installed and if the application is not already<br>installed elsewhere on the centrally managed<br>network. | Restart the client PC after installing<br>ZS Xplorer. Enable central<br>management after already<br>installing ZS Xplorer on a client. |  |
| BLE-3353 | Normal | A client with ZS Xplorer V2.0 installed cannot<br>sync entries to a central management server<br>using V4.0 of the regulated environment<br>(shipped with ZS Xplorer V2.2)                                                                                                    | Install ZS Xplorer V2.1 or higher on client PC.                                                                                        |  |
| HEN-945  | Normal | Edited records display the original record created date – this is a display issue and underlying data is correct                                                                                                    | Changing projects or re-starting<br>the software will cause the display<br>to be refreshed and display<br>correctly                    |  |
| HEN-386  | Normal | Run button disabled when connecting an instrument during measurement creation                                                                                                    | Disconnect and reconnect the instrument or add another measurement step                                                                |  |
| HEN-377  | Normal | Software locks-up if you cancel a measurement during the enable for size step                                                                                                    | None- force close the application                                                                                                    |  |

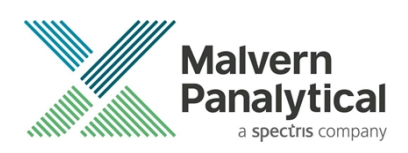

# **Error Reporting**

Should persistent problems occur contact the local Malvern Panalytical Helpdesk. To speed up response time include all the following.

A full-screen screen shot of any error message and everything behind it.

Full description of what was happening at time of issue and ideally leading up to it.

Instrument serial number (e.g. MAL1060289), instrument serial number can be found inside the sample cell basin and on the instrument back panel.

The software version, which can be found as described in a section below.

The log information described below.

And, if relevant and possible, export the relevant measurement data as described in the last section below.

## **Extracting log information**

If an error occurs, further information about the error can be found from the Windows Event Viewer.

Click the Windows Start Button.

Type Event Viewer and press enter.

Navigate to Applications and Service Logs/Zetasizer All Events.

The window will display the most recent errors that have occurred with the ZS XPLORER software.

Error information can be selected and then exported with the Save selected Events button allowing this information to be passed to the Malvern Panalytical team for troubleshooting.

The contents of the measurement log window are logged to file at Documents\Malvern Instruments\ZS XPLORER\logs

#### Software version

The Software Version is vital to determining the cause of problems. To retrieve the version number:

Click on Application Menu button (Figure 20)

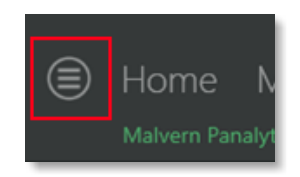

Figure 20 Application Menu button

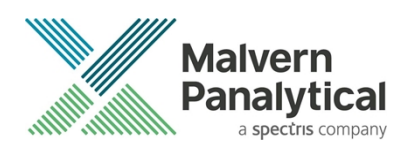

Click on the **About** button Read version number (Figure 21)

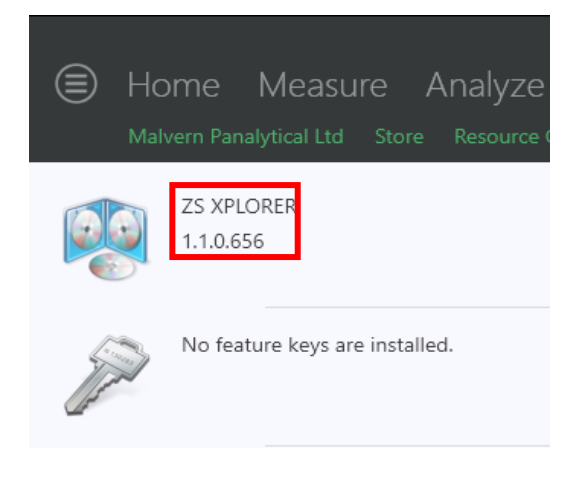

#### Figure 21 Software Version Number

#### Extracting measurement data to send

In situations where the errors appear to be related to a specific record or records, the affected records can be exported from the software by selecting them and pressing the export icon, *see Figure 22*, and send the \*.zmes file to the Malvern Panalytical team for investigation.

| La | ate |     |             |             |                     |  |
|----|-----|-----|-------------|-------------|---------------------|--|
|    | Dra | *   |             |             |                     |  |
|    | i   | Qua | Result Type | Sample Name | Date                |  |
|    | 70  |     |             |             |                     |  |
| 1  |     |     | Size        | 60nm latex  | 11/06/2018 14:49:44 |  |
| 2  |     |     | Size        | 60nm latex  | 11/06/2018 14:51:27 |  |
| З  |     |     | Size        | 60nm latex  | 11/06/2018 14:52:36 |  |
| 4  |     |     | Size        | 60nm latex  | 11/06/2018 14:53:46 |  |
| ۲  |     |     | Size        | 60nm latex  | 11/06/2018 14:55:10 |  |
|    |     |     |             |             |                     |  |

Figure 22 Exporting selected record

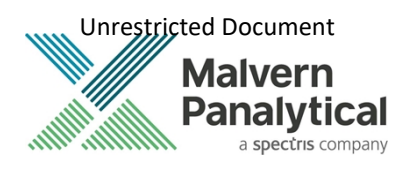

# MALVERN PANALYTICAL

Malvern Panalytical Ltd. Grovewood Road, Malvern, Worcestershire, WR14 1XZ, United Kingdom

Tel: +44 1684 892456 Fax: +44 1684 892789 Malvern Panalytical B.V. Lelyweg 1, 7602 EA Almelo, The Netherlands

Tel: +31 546 534 444 Fax: +31 546 534 598

info@malvernpanalytical.com www.malvernpanalytical.com

Disclaimer: Although diligent care has been used to ensure that the information in this material is accurate, nothing herein can be construed to imply any representation or warranty as to the accuracy, correctness or completeness of this information and we shall not be liable for errors contained herein or for damages in connection with the use of this material. Malvern Panalytical reserves the right to change the content in this material at any time without notice. Copyright: © 20XX Malvern Panalytical. This publication or any portion thereof may not be copied or transmitted without our express written permission.

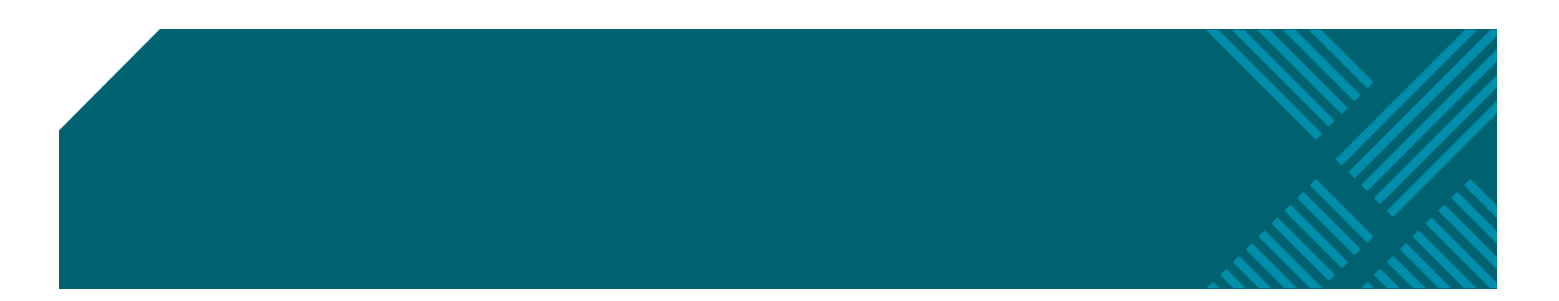